# **Virginia Learning Center**

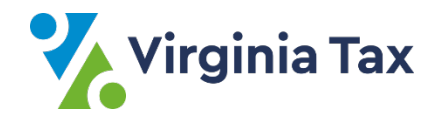

The Commonwealth of Virginia Learning Center (VLC) is a learning management system used by many state agencies for training. As part of your work with Virginia Tax, you'll be required to complete training in the VLC.

You can access the VLC by direct URL. To access training, you must have VLC account credentials. This document details how to access the VLC, how to recover your login ID or password, and provides an overview of the VLC homepage.

## How to access the VLC

- Open your web browser and go to <u>https://covlc.virginia.gov/</u>. The VLC opens to a usage statement.
- 2. Click Accept.

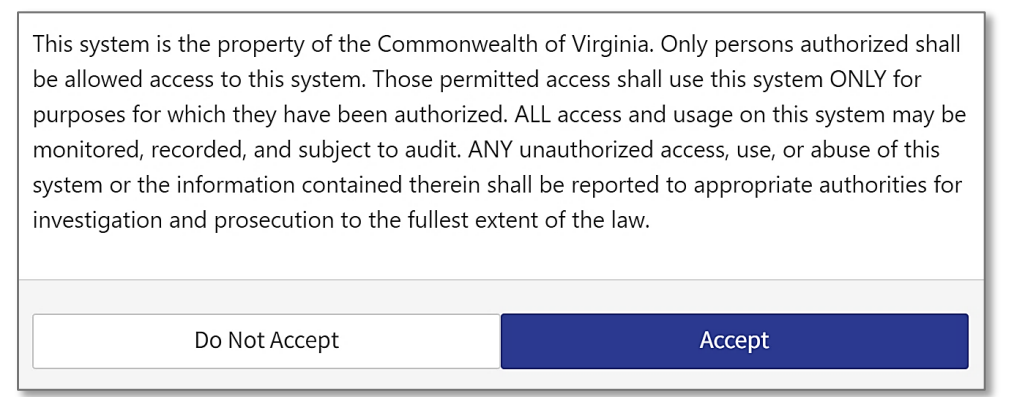

3. Enter your unique VLC Login ID and your VLC Password. Click Log In.

| Log In                            |  |  |  |
|-----------------------------------|--|--|--|
| Login ID                          |  |  |  |
| Password                          |  |  |  |
| Log In                            |  |  |  |
| Forgot your login ID or password? |  |  |  |

If you need assistance with your login ID or password click the Forgot your login ID or password links at the bottom of the Log In box.

## How to recover your login ID or password

#### **VLC** Login ID

- 1. Open your web browser and enter <a href="https://covlc.virginia.gov/">https://covlc.virginia.gov/</a>.
- 2. Click Accept on the terms of use to access the log in screen.
- 3. Below the Log In fields, click on login ID.

| Log In                           |
|----------------------------------|
| Login ID                         |
| Password                         |
| Log In                           |
| Forgot you login ID pr password? |

4. Enter your last name and email address associated with your account. Click Get Login ID.

| Forgot your logi | n ID?        |
|------------------|--------------|
| Last Name        |              |
| Email Address    |              |
| Back             | Get Login ID |

You will receive an email containing your Login ID.

#### **VLC Password**

- 1. Open your web browser and enter <a href="https://covlc.virginia.gov/">https://covlc.virginia.gov/</a>.
- 2. Click Accept on the terms of use to access the log in screen.
- 3. Below the Log In fields, click on password.

| Log In                            |  |  |  |  |
|-----------------------------------|--|--|--|--|
| Login ID                          |  |  |  |  |
| Password                          |  |  |  |  |
| Log In                            |  |  |  |  |
| Forgot your login ID or password? |  |  |  |  |

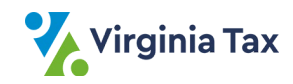

4. Enter your Login ID and click **Continue**.

| Forgot your password? |          |  |  |  |  |  |
|-----------------------|----------|--|--|--|--|--|
| Login ID              |          |  |  |  |  |  |
| Cancel                | Continue |  |  |  |  |  |

If the Login ID is found in the system's records, a temporary password will be sent to the email address listed in your profile.

## Your homepage on the VLC

After you have logged in, the VLC homepage contains a top navigation bar and a center portion with several blocks of information. A picture of the top navigation bar is shown below. Locate the following items:

- Home a link to the homepage.
- Current Training a list of any incomplete courses. This information is also shown in the center of the page.
- Transcript a record of your learning events.
- Catalog a listing of all courses available in the VLC. Search this list with the adjacent search bar.
- Help icon a link to the help text for the VLC.
- Profile icon with your initials a link to access your account information or log out of the VLC.

| COMMONWEALTH OF<br>VIRGINIA | Home | Current Training | Transcript | • | Catalog | Search Catalog | Q | 0 | KH - |
|-----------------------------|------|------------------|------------|---|---------|----------------|---|---|------|
| LEARNING CENTER             |      |                  |            |   |         |                |   |   |      |

The center of the homepage has several blocks of information. The most useful are **Current Training** and **Training Assignments**. These list any assigned or incomplete training courses. You can see when the course was started and a due date (if applicable). VLC sends automatic reminder emails for assigned training. Required trainings not completed by the due date may initiate a reminder email to you and your manager.

## **Additional Help with the VLC**

If you have trouble accessing the VLC, contact Virginia Tax's VLC Administrator at vlcadmin@tax.virginia.gov.

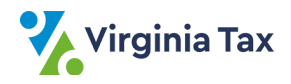